## How to set up a Voluntary Deduction on Jagnet

1. Log in to the Jagnet Portal (<u>https://jagnet.southtexascollege.edu</u>)

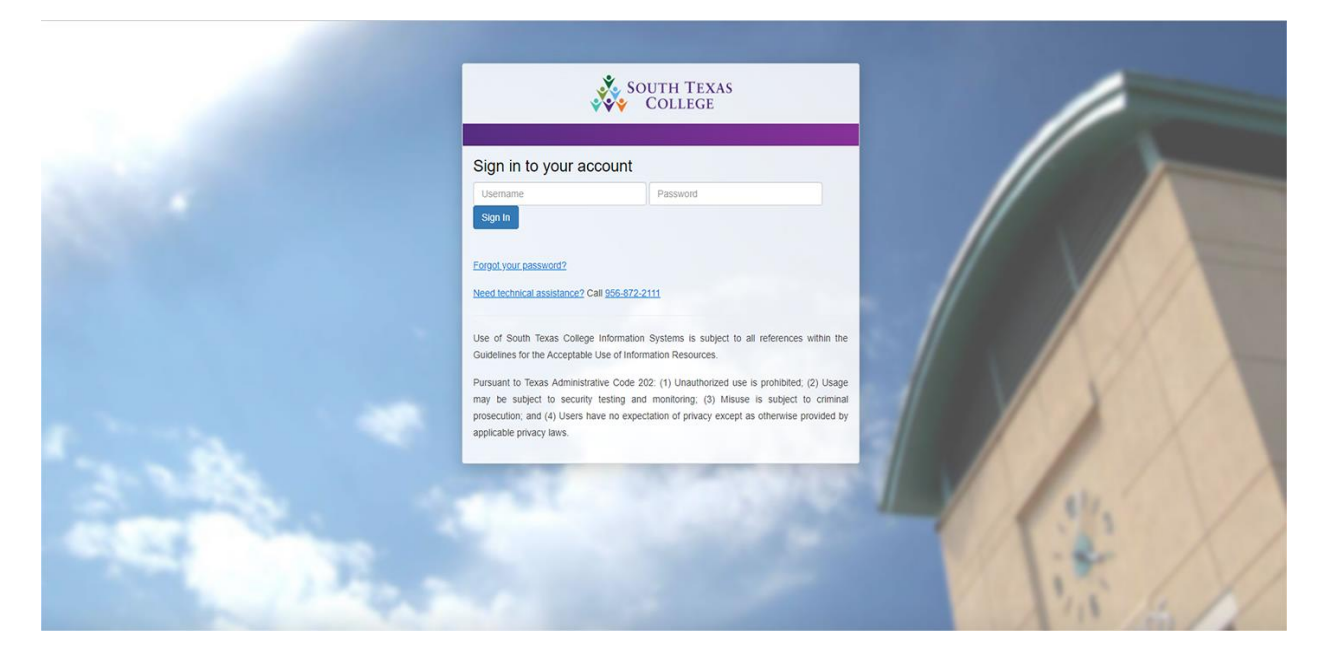

2. Select the "Employee" option

|   | 🕋 Home              | Student Apps  |                     |               |                        |                       |                      |                  |
|---|---------------------|---------------|---------------------|---------------|------------------------|-----------------------|----------------------|------------------|
|   | 🖋 Academic Planning |               | Bb                  | 26            | <b>9</b>               | 周                     |                      |                  |
|   | 🌩 Financial Aid     |               | Blackboard          | My Schedule   | Degreeworks            | Registration          | Financial Aid Status | Tutoring         |
|   | \$ Student Accounts |               | <b>~</b>            | A+            |                        | /2 <b>b</b>           | ĪĪĪ                  | X                |
|   | 😌 Student Life      |               | JagMail             | My Grades     | My Holds               | My Bill               | Library              | Starfish         |
| Ц | 🐣 Employee          |               |                     |               |                        | <b>**</b>             |                      |                  |
|   | 🞓 Faculty           |               | Parking             | Directory     | Campus Maps            | Student Clubs         | Syllabi              |                  |
|   | 嶜 Supervisor        |               |                     |               |                        |                       |                      |                  |
|   | 🛗 Events Calendar   |               |                     |               |                        |                       |                      |                  |
|   |                     | Faculty Apps  |                     |               |                        |                       |                      |                  |
|   |                     |               | Bb                  | <b>~</b>      |                        | ×-                    | Jag<br>PRIDE         | <u>A</u>         |
|   |                     |               | Acknowledge Faculty | FLAC          | Intellus (Coming Soon) | Starish               | Jagvinge             | Grade Submission |
|   |                     |               | Handbook            |               |                        |                       |                      |                  |
|   |                     |               |                     |               |                        |                       |                      |                  |
|   |                     | Employee Apps |                     |               |                        |                       |                      |                  |
|   |                     |               | Pay Stub            | Leave Balance | HR Forms               | Business Office Forms | Technology Requests  | Tax Forms        |

3. Under the "Human Resources" Section, select Voluntary Deductions

| 🖀 Home              |                                                                                                    |
|---------------------|----------------------------------------------------------------------------------------------------|
| 🖋 Academic Planning |                                                                                                    |
| 🕈 Financial Aid     | Human Resources has collected and orenared a library of documents and ouidelines to assist you with the various benefits.                                                                                          |
| \$ Student Accounts | payroll, staffing and general functions within HR.                                                                                                    |
| 🚱 Student Life      | 1000 - General Purpose                                                                                                    |
| • Freelawa          | 2000 - Benefits                                                                                                    |
| Employee            | 3000 - Payroll                                                                                                    |
| 🞓 Faculty           | 4000 - Payroll                                                                                                    |
| 嶜 Supervisor        | 5000 - General Staffing Forms                                                                                                    |
| 🛗 Events Calendar   | 6000 - Faculty Hiring Forms                                                                                                    |
|                     | 7000 - Staff Hiring Forms                                                                                                    |
|                     | Guidelines and Procedures                                                                                                    |
|                     |                                                                                                    |
|                     |                                                                                                    |
|                     | Human Resources         Personal Contact Information         Employee Handbook         EEO Notice         Benefits Information         Voluntary Deductions         Letter of Appointment         Visit HR Website |

## 4. Click on "Add a New Benefit or Deduction"

Personal Information Student Financial Aid Faculty Services Employee

## Miscellaneous

Select Add a New Benefit or Deduction to add a new record.
NOTE: For initial set up of 403b annuity account, please review list of approved vendors at www.tsacg.com; once your account is established, contact HR to activate deduction and allow you online update.
A Information is not available on benefits within this benefit group.

Add a New Benefit Or Deduction

[ Retirement Plans | Health Benefits | Flexible Spending Accounts | Beneficiaries and Dependents | Benefit Summary ]

RELEASE: 8.12.1.5

© 2019 Ellucian Company L.P. and its affiliates.

## 5. Select "Creating Magic for Jags - Student Scholarships" from the list of benefits and deductions.

| Personal Information Student Financial Aid Faculty Services Employee                                                                                                    |                                           |               |  |  |  |  |
|----------------------------------------------------------------------------------------------------|-------------------------------------------|---------------|--|--|--|--|
|                                                                                                    |                                           |               |  |  |  |  |
|                                                                                                    |                                           |               |  |  |  |  |
| Add a New Benefit or Deduction                                                                                                    |                                           |               |  |  |  |  |
| Select a new benefit or deduction and choose Select Benefit.                                                                                                    |                                           |               |  |  |  |  |
| NOTE: For initial set up of 403b annuity account, please r<br>approved vendors at www.tsacg.com; once your account<br>contact HR to activate deduction and allow you online upo | eview list of<br>is established,<br>late. |               |  |  |  |  |
| enefit or Deduction Eligible as of Sep 26, 2019                                                                                                    |                                           |               |  |  |  |  |
| Description                                                                                                    | Message My Choice                         |               |  |  |  |  |
| Creating Magic for Jags-Student Scholarships                                                                                                    | ۲                                         |               |  |  |  |  |
| Alley Scholars                                                                                                    | 0                                         |               |  |  |  |  |
| nemorial Gardens Donation                                                                                                    | 0                                         |               |  |  |  |  |
| Ramanujan Scholarship Donations                                                                                                    | 0                                         |               |  |  |  |  |
| Memorial Garden Bench Donations                                                                                                    | 0                                         |               |  |  |  |  |
| STC-Physical Science & Engineering Dept Scholarship                                                                                                    | 0                                         |               |  |  |  |  |
| STC Alumni & Friends Donations                                                                                                    | 0                                         |               |  |  |  |  |
| STC-CJ & SBS Scholarship Fund                                                                                                    |                                           |               |  |  |  |  |
| STC-Charles Robinson Scholarship Fund                                                                                                    |                                           |               |  |  |  |  |
| TC-Political Science Dept Scholarship                                                                                                    |                                           |               |  |  |  |  |
| TC-Follocal Science Dept Scholarship                                                                                                    | 0                                         |               |  |  |  |  |
| STC-Com Hit Outr Co Scholarshi                                                                                                    | 0                                         |               |  |  |  |  |
| STC Food Pantry                                                                                                    | ő                                         |               |  |  |  |  |
| i i i i i i i i i i i i i i i i i i i                                                                                                    | ~                                         |               |  |  |  |  |
| Select Benefit                                                                                                    |                                           |               |  |  |  |  |
|                                                                                                    |                                           | Miscellaneous |  |  |  |  |
|                                                                                                    |                                           |               |  |  |  |  |

© 2019 Ellucian Company L.P. and its affiliates.

6. Provide the required donation amount of your choice and fill in the other prompted questions, and then submit the changes.

| Personal Information Student Financial Aid Faculty Services Employee                                                                                                    |  |  |  |  |  |
|----------------------------------------------------------------------------------------------------|--|--|--|--|--|
|                                                                                                    |  |  |  |  |  |
|                                                                                                    |  |  |  |  |  |
| Update Miscellaneous                                                                                                    |  |  |  |  |  |
| Rake a selection and then choose Submit Changes to process the record. Select Restore Original Values to reset the values. Select Delete, if available, to remove the record.   |  |  |  |  |  |
| * - indicates a required field.                                                                                                    |  |  |  |  |  |
| Creating Magic for Jags-Student Scholarships<br>Deduction Effective as of: Oct 01, 2019                                                                                         |  |  |  |  |  |
| Status:     Active       Effective Date of Change MM/DD/YYYY:*     I/0/1/2019       Note: Effective Date must be after Sep 30, 2019 the date you were last paid.     I/0/1/2019 |  |  |  |  |  |
| Creating Magic for Jags 999999.99 :* Enter desired amount                                                                                                    |  |  |  |  |  |
| submit Changes click to submit changes                                                                                                    |  |  |  |  |  |
| Restore Original Values                                                                                                    |  |  |  |  |  |
| Miscellaneous                                                                                                    |  |  |  |  |  |
| RELEASE: 8.12.1.5                                                                                                    |  |  |  |  |  |

© 2019 Ellucian Company L.P. and its affiliates.